## Hvordan få til «Min side»

For å få tilgang til «Min side» må du ha opprettet bruker (BBLID). Dersom du ikke har opprettet bruker, gjør du det via vestbo.no. Trykk på linken «Logg inn» øverst til høyre. Første gang du logger deg på må du velge «Registrer bruker». Oppgi epost eller telefonnummer registrert hos Vestbo (som eier av bolig, eller medlem), og lag et passord med minimum 8 tegn (må inneholde stor og liten bokstav i tillegg til et tall).

Hvis du får problemer med innloggingen, tar du kontakt med Vestbos på telefon 55 30 96 00.

| veikommen som                                                                    | BBLID                 |
|----------------------------------------------------------------------------------|-----------------------|
| bruker!                                                                          |                       |
| BLiD er en felles pålogging for flere av boligbyg                                | ggelagets tjenester.  |
| For å ta i bruk BBLiD må du være registrert eller<br>3BL.                        | medlem hos Vestbo     |
| er du hverken registrert eller medlem? Ta konta                                  | kt med oss.           |
| Vennligst bruk samme e-postadresse eller mobi<br>oppgitt til ditt boligbyggelag. | lnummer som tidligere |
| E-post eller Mobilnummer                                                         |                       |
| E-post eller Mobilnummer                                                         |                       |
| Passord                                                                          |                       |
| Passordet må ha minst 8 tegn, stor og liten boks                                 | tav, samt tall        |
| Ønsket passord                                                                   | 0                     |
| Bekreft                                                                          |                       |
| Avbryt                                                                           |                       |

## Bekreftelse av bruker

Når en er gjenkjent i systemet må man bekrefte sin bruker med tilsendt kode på sms/epost.

| Bekreft med mottatt kode                                              |  |
|-----------------------------------------------------------------------|--|
| Skriv inn koden som er sendt til <b>erling@bbl.no</b><br>Mottatt kode |  |
|                                                                       |  |
| Fortsett                                                              |  |
| Avbryt                                                                |  |

Ved bekreftelse av bruker vil du få opp denne meldingen.

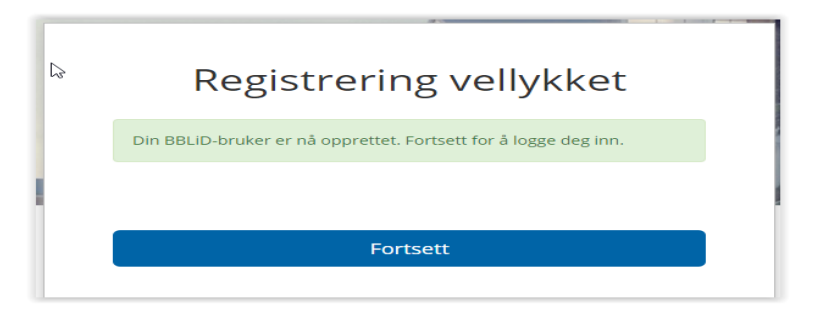

## Logg inn

Fra portalens forside velg «Logg inn» og følgende bilde kommer frem:

|                            | Avbryt innlogging |  |  |
|----------------------------|-------------------|--|--|
| Logg                       | inn               |  |  |
| E-post eller mobilnummer * |                   |  |  |
| E-post eller telefonnummer |                   |  |  |
| Passord *                  |                   |  |  |
| Passord                    | ۲                 |  |  |
|                            |                   |  |  |
| Logg inn med BBLiD         |                   |  |  |
| Registrer din BBLID        | Glemt passord     |  |  |
|                            |                   |  |  |